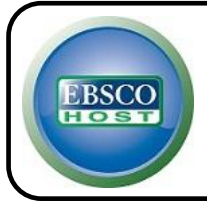

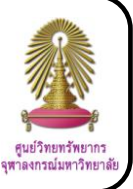

Computers & Applied Sciences Complete เป็นฐานข้อมูลที่ครอบคลุมงานวิจัยและการพัฒนาในสาขาวิชาคอมพิวเตอร์และวิทยาศาสตร์ ประยุกต์ เช่น ทฤษฎีและระบบคอมพิวเตอร์ เทคโนโลยีใหม่ และบริบททั่วไปและเฉพาะด้าน รวบรวมงานวิจัยทางวิศวกรรมและเป็นแหล่ง งานวิจัยเกี่ยวกับธุรกิจและสังคมเทคโนโลยีใหม่ ฐานข้อมูลนี้ให้ดรรชนีและสาระสังเขปของวารสารวิชาการมากกว่า 2,000 ชื่อ สิ่งพิมพ์เฉพาะ ทาง แหล่งอ้างอิงอื่น และยังสามารถดูเอกสารฉบับเต็มได้อีกด้วย

### <u>การใช้งาน</u>

- 1. ไปที่ http://www.car.chula.ac.th/curef-db/slist.html#science
- 2. คลิก Computers & Applied Sciences Complete
- 3. คลิก Academic Search, Business Source, CINAHL, Education, Political Science Complete

 ที่หัวข้อ Jump to: ให้คลิก Computer Science/ Engineering Databases

5. เข้าฐานข้อมูลโดยคลิก Title List ของฐานข้อมูล Computers & Applied Sciences Complete จะพบหน้าจอดังภาพ

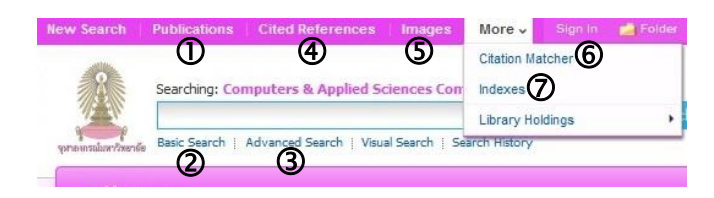

# <u>การค้นหาข้อมูล</u>

 Publications การค้นหาสิ่งพิมพ์ โดยเลือกตัวอักษรแรกของ สิ่งพิมพ์ หรือพิมพ์คำค้นลงในช่อง Browsing: Computers & Applied Sciences Complete – Publications แล้วเลือกว่า ต้องการค้นตามตัวอักษร ค้นตามสาขาวิชา หรือค้นทั้งหมด แล้ว คลิกปุ่ม Browse

| Browsing: Com | utors & A | nolied S  | riances ( | omplete  | a Pub   | lications |    |  |   |      |
|---------------|-----------|-----------|-----------|----------|---------|-----------|----|--|---|------|
| stonsing. com | accis a r | opplied 5 | Lichees ( | compiete | . 105   | ilcucion. | 8  |  | B | owse |
| Alphabetical  | O By Si   | ubject &  | Descript  | ion 🔿    | Match ( | Inv Wor   | de |  |   |      |

Basic Search การค้นหาขั้นต้น โดยพิมพ์คำหรือกลุ่มคำลง ในช่องรับคำค้น แล้วคลิกปุ่ม Search

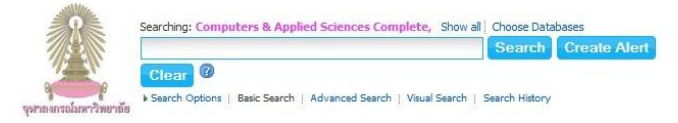

# 3 Advanced Search การค้นหาขั้นสูง

3.3 คลิก Search

3.1 พิมพ์คำหรือกลุ่มคำลงในช่องรับคำค้น เลือกเขตข้อมูลที่ สอดคล้องกับคำหรือกลุ่มคำ และกรณีที่ใส่คำค้นมากกว่า 1 ช่อง ให้เลือกคำเชื่อม (AND, OR, NOT) ที่เหมาะสม

3.2 Limit your results ใช้สำหรับจำกัดขอบเขตของการ ค้นหา โดยสามารถกำหนดให้มีความเฉพาะเจาะจงมากขึ้น เช่น ช่วงเวลาที่ตีพิมพ์ (Published Date) ประเภทของเอกสาร (Document Type) ชื่อสิ่งพิมพ์ (Publication) ประเภทของ สิ่งพิมพ์ (Publication Type) จำนวนหน้า (Number of Pages)

 Product of the set of the control of the set of the control of the set of the control of the set of the control of the set of the control of the set of the article.
 Insertion of the set of the control of the set of the control of the set of the article.

 Product of the set of the control of the set of the control of the set of the article.
 Insertion of the set of the article.

 Product of the set of the control of the set of the article.
 Insertion of the article.

 Product of the set of the article.
 Insertion of the article.

 Product of the set of the article.
 Insertion of the article.

 Product of the set of the article.
 Insertion of the article.

 Product of the set of the article.
 Insertion of the article.

 Product of the set of the article.
 Insertion of the article.

 Product of the set of the article.
 Insertion of the article.

 Product of the set of the article.
 Insertion of the article.

 Product of the article.
 Insertion of the article.

 Product of the article.
 Insertion of the article.

 Product of the article.
 Insertion of the article.

 Product of the article.
 Insertion of the article.

 Product of the article.
 Insertion of the article.

 December of the article.
 Insertion of the article.

 December of the article.
 <t

④ Cited References การค้นหางานที่อ้างถึงเอกสารที่ทำการ ค้นหา

 4.1 พิมพ์รายละเอียดของเอกสารที่ต้องการทราบว่ามีผู้ใด นำไปอ้างถึง เช่น ชื่อผู้เขียน ชื่อเรื่อง แหล่งที่มา ปีที่ตีพิมพ์ และ อื่น ๆ แล้วคลิกปุ่ม Search

4.2 ใส่เครื่องหมาย ✔ ลงในช่องสี่เหลี่ยมหน้าเอกสารที่ ต้องการ แล้วคลิกปุ่ม Find Citing Articles

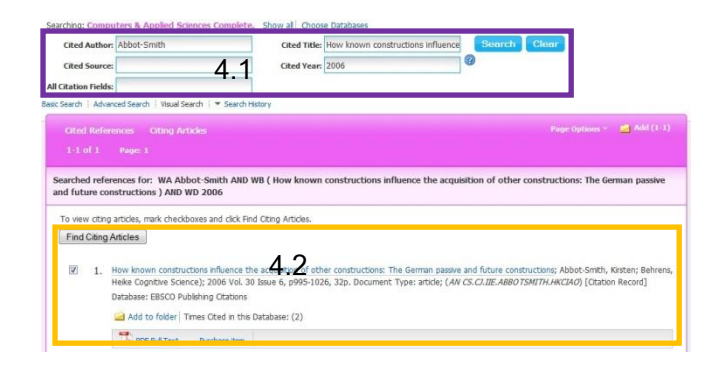

(5) Images การค้นหาภาพ โดยพิมพ์คำหรือกลุ่มคำลงใช้ช่อง Searching: Image Quick View Collection จากนั้นเลือก ประเภทของภาพ แล้วคลิกปุ่ม Search

| Innfhende Basic Search   Ad | Basic Search   Advanced Search   Vaual Search   Search History                                                  |                                           |                                |  |       |  |  |  |
|-----------------------------|----------------------------------------------------------------------------------------------------|-------------------------------------------|--------------------------------|--|-------|--|--|--|
|                             |                                                                                                    |                                           |                                |  | Reset |  |  |  |
| Search modes 🥝              | Boolean/Phrase     Find all my search terms     Find any of my search terms     SmartText Searching <u>Hint</u> |                                           | Apply related words            |  |       |  |  |  |
| imit your results           |                                                                                                    |                                           |                                |  |       |  |  |  |
| Image Type                  | Black and White<br>Photograph<br>Diagram<br>Blustration                                                         | Chart<br>Color Photograph<br>Graph<br>Map | Image Quick View<br>Collection |  |       |  |  |  |

Citation Matcher การค้นหาเอกสารที่ต้องการโดยตรงจาก ข้อมูลบรรณานุกรม โดยพิมพ์รายละเอียดต่าง ๆ ของเอกสาร เช่น ชื่อสิ่งพิมพ์ วันที่ตีพิมพ์ เลขเล่ม ฉบับ หน้าเริ่มต้น ชื่อผู้เขียน ชื่อ เรื่อง หมายเลขของเอกสาร (Accession Number) แล้วคลิกปุ่ม Search

|                     | * These fields support wildcard (?) and truncation (*) symbols, but do not support Boole. |
|---------------------|-------------------------------------------------------------------------------------------|
| Publication *       | enter keywords in the publication title                                                   |
| Date                | yyyymmdd enter as much of the date as you know (e.g. 2007)                                |
| Volume              |                                                                                           |
| Issue               |                                                                                           |
| Start Page          |                                                                                           |
|                     |                                                                                           |
| Author *            | enter last name                                                                           |
| Author *<br>Title * | enter last name<br>enter keywords in the article title                                    |

🔊 Indexes การค้นหาจากการไล่เลี้ยงดรรชนี

7.1 เลือกประเภทของดรรชนี เช่น ชื่อผู้เขียน ประเภทของ เอกสาร ชื่อสิ่งพิมพ์ ภาษา ISBN ISSN และปีที่ตีพิมพ์ จากนั้น พิมพ์คำลงในช่อง Browse for แล้วคลิกปุ่ม Browse

7.2 เลือกคำหรือกลุ่มคำที่ต้องการ โดยการใส่เครื่องหมาย

- 🗸 หน้าคำหรือกลุ่มคำนั้น แล้วคลิกปุ่ม Add
  - 7.3 เมื่อปรากฏข้อความในช่องรับคำค้น ให้คลิกปุ่ม Search

| Searching: Computers & Applied Sciences Complete   Orosoc Databases<br>(2) "computer aded ovi infrastructure engineering")<br>Security   Applied Sciences Sand Habry   Security Habry   Security Habry   Security Habry   Security Habry   Security Habry   Security Habry   Security Habry   Security Habry   Security Habry   Security Habry   Security Habry   Security Habry   Security   Applied Sciences   Security   Security   S | Chulalongkorn Univ |
|----------------------------------------------------------------------------------------------------|--------------------|
| Indices Browse an Index [Publication Name  Browse for [Computer 7.1] Page: Previous ] Hext                                                                                                    |                    |
| Select one or more terms and add to search using: or  Add Term T.2                                                                                                    | Records Count      |
| Computer                                                                                                    | 5584               |
| computer aided civil infrastructure engineering                                                                                                    | 685                |
| Encourse test stided design                                                                                                    | 1000               |

### <u>ผลลัพธ์ของการค้นหา</u>

| 12             | comput      | ational bi | logy                    | in Select a Field (optional)                                            | -             | Search                                    |                                                                         |
|----------------|-------------|------------|-------------------------|-------------------------------------------------------------------------|---------------|-------------------------------------------|-------------------------------------------------------------------------|
| Y P            | AND x       |            |                         | in Select a Field (optional)                                            |               | Clear @                                   |                                                                         |
|                | AND .       | 1          |                         | in Select a Field (optional)                                            |               | Add Row                                   |                                                                         |
|                | Basic Sears | h i Advan  | ced Search   Visual Sea | rch   + Search Hatory                                                   |               |                                           |                                                                         |
|                |             |            |                         |                                                                         |               |                                           |                                                                         |
| letrieve Sea   | arches      | Retrieve   | Alerts                  |                                                                         |               |                                           | •                                                                       |
| 1              | Search      | Search T   | erms                    |                                                                         |               | Search Options                            | Actions                                                                 |
|                |             |            | -                       |                                                                         |               |                                           |                                                                         |
|                | 100         | -          | 1000112333              |                                                                         |               |                                           | Revealed Sert - Age Options - West / Save / So                          |
| 4275 8         | 2           |            |                         |                                                                         |               |                                           |                                                                         |
|                |             | -          | 1                       | Multi-scale computational mo<br>for fatty, Tale floorformatics, 8/1/201 | deing of de   | e 11. p2022-2028, 2p                      |                                                                         |
| Library Holder | results     |            | Academic                | Subjects: COMPUTATIONAL biology; M                                      | ATHEMATICAL   | models; DEVELOPHENTAL biology; CB.L       | proliferation; CELL differentiation; COMPARATIVE studies; BIOINFORMATIC |
| Full Text      |             |            | Journal                 | Database: Computers & Applied Science                                   | es Complete   |                                           |                                                                         |
| References Ava | slable      |            |                         | add to folder   Cited References                                        | (33)          |                                           |                                                                         |
| 90 Publicati   | ion Data    | 2013       |                         | Purchase Bern                                                           |               |                                           |                                                                         |
|                |             | 8          |                         |                                                                         |               |                                           |                                                                         |
|                | Shore       | More +     | 2                       | Complexity Issues in Computa                                            | ational Bio   | logy. 🙉                                   |                                                                         |
|                |             | _          | 1000                    | By: Blazewicz, Jacek; Kasprzek, Marta.                                  | Fundamenta :  | nformaticae, 2012, Vol. 118 Issue 4, p3   | 85-401, 17p, 2 Diegrams, 1 Chart                                        |
| Source Type    | es.         |            | Academic                | subjects: Reseach and Development in                                    | the imysical, | ingineering, and Litte Sciences (except B | sotechnology); GRAPH theory; COMPUTATIONAL biology; COMPUTATIONAL       |

#### <u>การจัดการผลลัพธ์</u>

 สามารถเลือกจัดลำดับการแสดงผลลัพธ์ได้ ตามวันที่ตีพิมพ์ ตามชื่อผู้เขียน ตามแหล่งที่มา และตามความสัมพันธ์

สามารถจำกัดขอบเขตของผลลัพธ์ให้มีความเฉพาะเจาะจง มากขึ้นได้ โดยการเลือกประเภทของแหล่งข้อมูล หัวข้อ และชื่อ สิ่งพิมพ์

# <u>การเรียกดูข้อมูล</u>

เมื่อคลิกชื่อเอกสารที่ต้องการ จะปรากฏหน้าจอดังตัวอย่าง

| Detailed Record                                  | Computational biology and protein modeling of cyanobacteria using bioinformatics tools and techniques. |                                                                                                    |        |                                                                                                    |  |  |
|--------------------------------------------------|----------------------------------------------------------------------------------------------------|----------------------------------------------------------------------------------------------------|--------|----------------------------------------------------------------------------------------------------|--|--|
| Ford Smaller Results<br>ung SmartText Searching. | Authors:<br>Source 1<br>Document Type: A                                                               | tady, S. B. <sup>1</sup> asababagadhidgenal.com<br>abren, S. <sup>1</sup><br>Ishiran, S. I.<br>Ishiran, S. I.<br>Ishiran, S. I.<br>Ishiran, S. I.<br>Ishiran, S. J.<br>Ishiran, S. J.<br>Ishiranda, J. J.<br>Ishiranda, J. J.<br>Ishiran | Images | <ul> <li>Print</li> <li>E-mail</li> <li>Save</li> <li>Cite</li> <li>Create Note</li> <li>O'reate Note</li> <li>Permaink</li> <li>Bookmark</li> </ul> |  |  |

🖌 คลิก 🛣 陀 Full Text เมื่อต้องการดูเอกสารฉบับเต็มในรูปแบบ PDF แล้วคลิก 🕮หากต้องการบันทึกเอกสาร หรือคลิก 🖴หาก ต้องการพิมพ์เอกสารออกทางเครื่องพิมพ์

คลิก โดง เมื่อต้องการส่งข้อมูลบรรณานุกรมไปยัง EndNote จากนั้นเลือก Direct Export in RIS Format แล้วคลิก ปุ่ม Save

#### <u>การออกจากระบบ</u>

หาก Sign In อยู่ ให้คลิก <sup>Sign Out</sup> เพื่อออกจากระบบ

้ จัดทำโดย ภัคพรรณ พานิช ภารกิจสนับสนุนการวิจัย ศบร. ศูนย์วิทยทรัพยากร จุฬาฯ (ฉบับพิมพ์ครั้งที่ 1) ตุลาคม 2555